# Operating principles of outsourcing or remote data copy.

To guarantee a secure link between 2 IDSboxes via Internet, the set up principle is as follows:

- The remote IDSbox comes to connect itself to the public IP address of the company's broadband access (ADSL, cable, fibre ...), at the scheduled time.
- If this public IP address is not fixed, this could be relayed by a DynDNS type address (the IP address is replaced in this case by a subdomain, which itself does not change). You should obtain a fixed public IP address from your Internet access provider.
- For security reasons, the entry into the company's network via the broadband line is limited to a certain number of services, thus blocking any intrusion attempt. Only some ports remain open. This is the method that is used to open ports to allow on-line games. You will find therefore that in some routers the menu "Gaming" is the menu by which router ports are opened.
- It is therefore necessary to open a port to allow a direct and exclusive connection between two IDSboxes.

is the reason why it does not call the DHCP (Random and dynamic IP attribution by a LAN server).

This constitutes the first element of security of the concept of transfer via the internet. The choice in the sense of the connection (Remote IDSbox towards Enterprise IDSbox) was chosen since the IT resources are found naturally in the company. This avoids the need to have technical constraints while installing and connecting the remote box. No remote LAN configuration is necessary during the installation of the remote unit.

The second element of security: in order to ensure the confidentiality of the transaction between the IDSboxes, an exchange procedure two of authentification keys is used through a SSL tunnel. This step is initiated by the remote IDSbox; since the receiving IDSbox has the same certificate of identification, it will authorize the connection and dialog between the two IDSboxes.

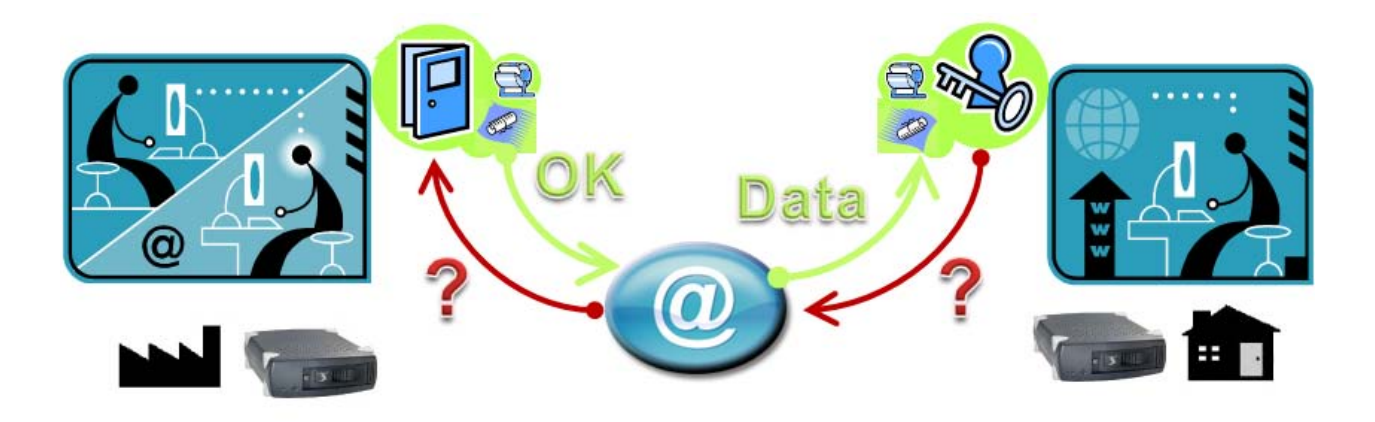

Deutschland:

Tel.: 0761 / 59 21 00 Fax: 0761 / 58 52 28

- The 52222 port is used since it is not used by any current services.
- Opening this port implies the attribution of a destination target which in this case is the Enterprise IDSbox. To identify this target precisely, the Enterprise IDSbox has a fixed local IP code. This

The third element of security: in order to ensure that it really is your remote IDSbox that is trying to connect to the enterprise IDSbox, we have put in place a password that provides an additional control that it is indeed your IDSbox that is requesting access.

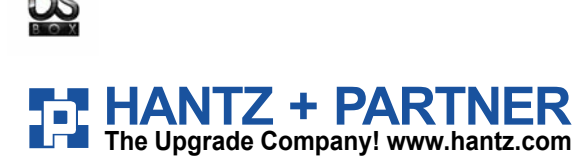

#### www.hantzundpartner.com/idsbox

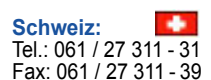

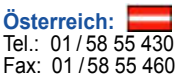

# Some examples of router configuration

### LIVEBOX - example model Inventel

- Go to the configuration space of your router as indicated in the quick installation guide or the user manual. You need a PC whose TCP/IP configuration is configured to « obtain an IP address automatically ».
- Den a Web browser and enter the IP address indicated in manufacturer's manual.
- □ Enter the username and password as mentioned in the manufacturer's manual.
- $\hfill\square$  Then select « Configuration », « Advanced » and lastly « Router » (1)
- $\hfill\square$  Enter a new Service with the following information (2) :
  - Service  $\rightarrow$  give a name of your choice
    - Protocol  $\rightarrow$  TCP
    - External port (Origin port) → 52222
    - Internal (Remote port) → 52222
    - $\circ$  Server IP Address (Destination IP address) ightarrow IP address of the Enterprise IDSbox
- Validate by clicking on « Add » (3)

| livebox                                                                                   |                                                     |                                              |                                           |                                |                        |                                                                |
|-------------------------------------------------------------------------------------------|-----------------------------------------------------|----------------------------------------------|-------------------------------------------|--------------------------------|------------------------|----------------------------------------------------------------|
|                                                                                           | Router - NAT                                        |                                              |                                           |                                |                        |                                                                |
| My services<br>Security                                                                   | Port forwarding                                     | g is used to                                 | forward specific                          | incoming conne                 | ctions toward dedicate | ed PC on your network.                                         |
| Configuration                                                                             | Your computer                                       | 's IP addres                                 | ss:10.0.0.32                              |                                |                        |                                                                |
| Update                                                                                    | Service                                             | Protocol                                     | External port                             | Internal port                  | Server IP address      | Remove                                                         |
| Administrator                                                                             | ADMINBOX65                                          | TCP                                          | 52222                                     | 52222                          | 10.0.0.65              | P1                                                             |
| Assistance (1)                                                                            | rioria io orico                                     | 1.01                                         | af he be de be                            | JALLE .                        |                        |                                                                |
| Advanced<br>ADSL<br>Wireless<br>Router<br>USB Host Port<br>UPnP<br>Dynamic DNS<br>Network | [Add] Remov                                         | /e                                           | 3                                         |                                |                        | 2                                                              |
| Save                                                                                      | DMZ setup                                           |                                              |                                           |                                |                        |                                                                |
| System Information                                                                        | The DMZ will o<br>Warning : In th<br>on this comput | pen all port<br>ne DMZ, the<br>er" to set it | ts on one chosen<br>computer becon<br>up. | computer.<br>nes accessible fr | om the Internet and m  | nore vulnerable to hackers. Click on the button "Configure DM2 |
|                                                                                           | DMZ is configu                                      | red for com                                  | puter : 10.0.0.32                         | 2                              |                        |                                                                |
|                                                                                           | Warning : To                                        | set the Di                                   | MZ, you must fi                           | rst set the fire               | wall level to "minim   | um".                                                           |
|                                                                                           |                                                     |                                              | Configure DM                              | Z on this comput               | er Remo                | we DMZ settings                                                |

**The configuration of your router for your IDSbox is now complete.** 

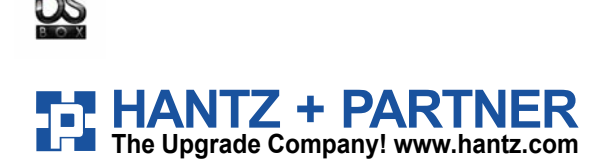

www.hantzundpartner.com/idsbox

Österreich: Tel.: 01/58 55 430 Fax: 01/58 55 460

Schweiz: Tel.: 061 / 27 311 - 31

Fax: 061 / 27 311 - 39

Deutschland:

Tel.: 0761 / 59 21 00 Fax: 0761 / 58 52 28

## Sitecom - example model DC-202

- Go to the configuration space of your router as indicated in the quick installation guide or the user manual. You need a PC whose TCP/IP configuration is configured to « obtain an IP address automatically ».
- $\hfill\square$  Open a Web browser and enter the IP address indicated in manufacturer's manual.
- $\hfill\square$  Enter the username and password as mentioned in the manufacturer's manual.
- □ Then select « Advanced Settings », first spot « Virt. Serv. » (1)
- □ Enter 52222 in the Service Ports zone(2)
- **Enter the IP address of your Enterprise IDSbox connected to the LAN (3) and tick the space (4)**
- As an option you can program a time to open the port, which you would have created before in « Schedule » (Opt)

| Home Wizard Basic Settings Securit | v Settings Advanced Settings Toolbox<br>Advanced<br>Virt. Serv. Spec. AP Misc. | ogs / DDNS / SNMP / Ro      | DC-202           |
|------------------------------------|--------------------------------------------------------------------------------|-----------------------------|------------------|
|                                    | ID Service Ports                                                               | Server IP<br>192.168.1. XXX | Enable Use Rule# |
| 2 INTERNET                         | 2                                                                              | 192 108.1.<br>192.168.1.    | 0                |
|                                    | 4 <b>3</b>                                                                     | 192.168.1. <b>4</b>         | 0                |
| Con and                            | 6<br>7                                                                         | 192.168.1.<br>192.168.1.    | 0                |
| B                                  | 9                                                                              | 192.168.1.<br>192.168.1.    |                  |
| 100                                | 10                                                                             | 192.168.1.<br>192.168.1.    |                  |
| Broadband xI                       | DSL/Cable Router                                                               | 102 169 1                   |                  |
| INTERNET NETWORK CONNEC            | ΤΙΛΙΙΆ                                                                         | EXP                         | SITECOM          |

Do not forget to validate your entries by clicking on the save button.

| well known se | rvices - selectone - | Convito |     |
|---------------|----------------------|---------|-----|
| Schedule rule | (00)Always 👻         | 0009910 | JID |

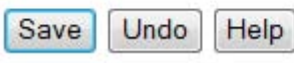

**The configuration of the router for your IDSbox is now complete.** 

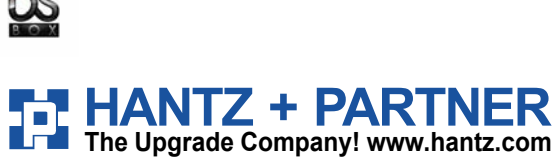

www.hantzundpartner.com/idsbox

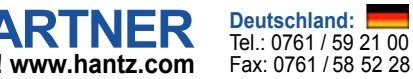

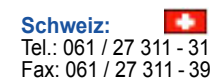

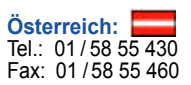

#### Netgear - example model ProSafe<sup>™</sup> FVG318

- □ Go to the configuration space of your router as indicated in the quick installation guide or the user manual. You need a PC whose TCP/IP configuration is configured to « obtain an IP address automatically ».
- Dependence of the IP address indicated in manufacturer's manual.
- Enter the username and password as mentioned in the manufacturer's manual (by default this is generally Admin / Admin),
- Select « Services », in the « Security » option. (1)
- Click on « Add Custom Service » (2) to open the port 52222

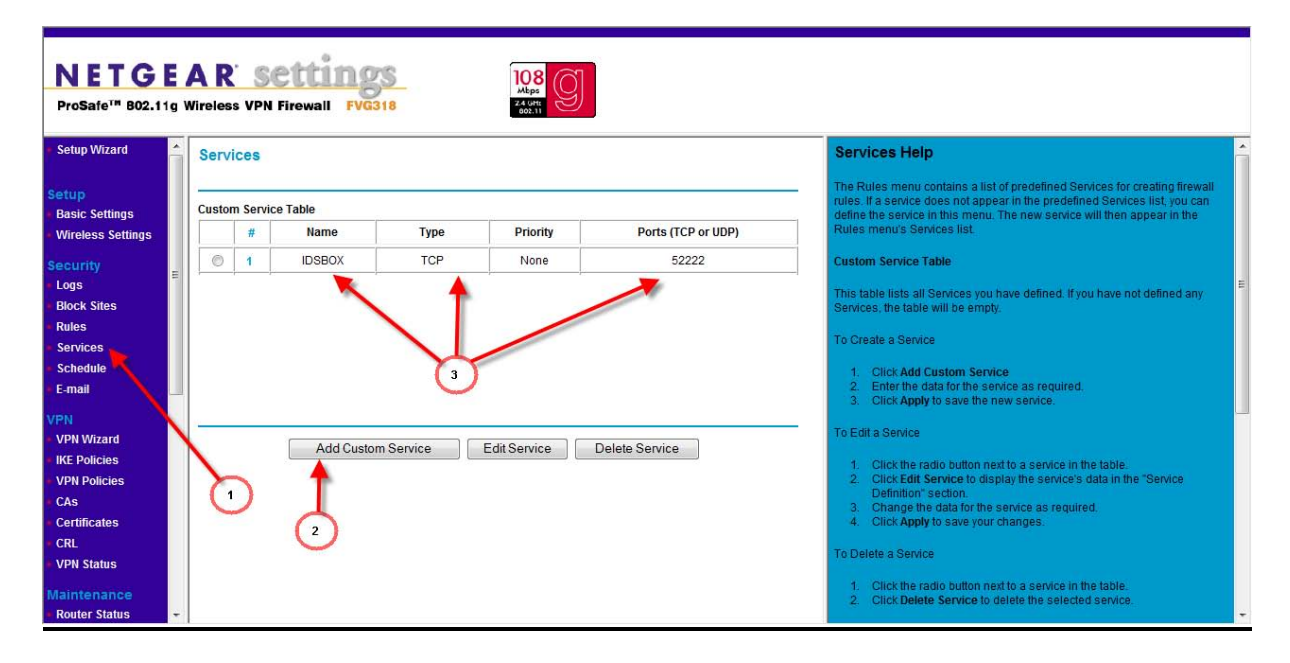

Enter the requested values П

| Services              | -      |
|-----------------------|--------|
| Service Definition    |        |
| Name:                 | IDSBOX |
| Туре:                 | TCP 🔻  |
| Start Port            | 52222  |
| Finish Port:          | 52222  |
| Default QoS Priority: | None - |

- Service Name = give the name of your choice, e.g. IDSBOX
- Type = Protocol TCP
- Start port = 52222 0
- 0 Finish port (Destination port) = 52222

Click on « Apply » to validate.

- You will come back to the « Services » screen in « Security »
- Select « Rules » (4), in « Security »

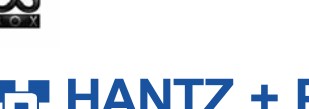

www.hantzundpartner.com/idsbox

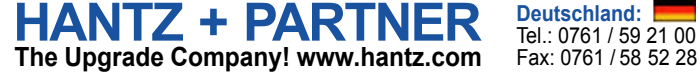

Tel.: 0761 / 59 21 00

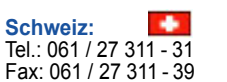

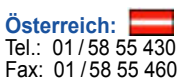

| NETGE<br>ProSafe <sup>™</sup> B02.11g                                                                | NETGEAR settings<br>ProSafe <sup>III</sup> 802.11g Wireless VPN Firewall FVG318                                                                                                    |    |            |               |                        |                        |            |                     |                    |                                                                                                    |               |                                                                                                    |                                                                                                    |   |  |  |
|----------------------------------------------------------------------------------------------------|----------------------------------------------------------------------------------------------------|----|------------|---------------|------------------------|------------------------|------------|---------------------|--------------------|----------------------------------------------------------------------------------------------------|---------------|----------------------------------------------------------------------------------------------------|----------------------------------------------------------------------------------------------------|---|--|--|
| • Setup Wizard                                                                                       | Rules     Rules     Rules     Rules                                                                                                    |    |            |               |                        |                        |            |                     |                    |                                                                                                    |               | •                                                                                                    |                                                                                                    |   |  |  |
| Setup<br>Basic Settings                                                                              | Outbound Services                                                                                                    |    |            |               |                        |                        |            |                     |                    |                                                                                                    |               | The Firewall will always block DoS (Denial of Service) attacks. A DoS attack<br>does not attempt to steal data or damage your PCs, but overloads your<br>internet connection so you can not use it - the service is unavailable. |                                                                                                    |   |  |  |
| • Wireless Settings<br>Security                                                                      |                                                                                                    | De | #<br>fault | Enable<br>Yes | Service Name<br>Any    | Action                 | LAI        | N Users<br>Any      | WAN Servers<br>Any | Priority<br>None                                                                                                    | Log<br>Always |                                                                                                    | As well, you can use this screen to create Firewall rules to block or allow<br>specific traffic. This feature is for Advanced Administrators only! Incorrect<br>configuration will cause serious problems. | ш |  |  |
| <ul> <li>Logs</li> <li>Block Sites</li> <li>Rules</li> </ul>                                         | Add Edit Move Delete                                                                                                    |    |            |               |                        |                        |            |                     |                    |                                                                                                    | E             | Outbound Services                                                                                                    |                                                                                                    |   |  |  |
| Services<br>Schedule                                                                                 |                                                                                                    | 0  | # 1        | Enable        | Service Name<br>IDSBOX | Action<br>ALLOW Always | LAN Server | IP addres<br>3.1.90 | s WAN Users<br>Any | Priority<br>None                                                                                                    | Log<br>Always |                                                                                                    | This lists all existing rules for outbound traffic. If you have not defined any<br>rules, only the default rule will be listed. The default rule allows all outgoin<br>traffic.                            |   |  |  |
| E-mail                                                                                               |                                                                                                    | De | fault      | Yes           | Any                    | BLOCK always           | -          | -                   | Any                | None                                                                                                    | Always        |                                                                                                    | To create a new rule:                                                                                                    |   |  |  |
| <ul> <li>VPN Wizard</li> <li>IKE Policies</li> <li>VPN Policies</li> <li>CAs</li> <li>CAs</li> </ul> | Add Edit Move Delete<br>4<br>4<br>4<br>1. Click the 'Add' buttor<br>setected<br>2. The 'Outbound Servi<br>own help file.<br>3. Complete the 'Outbound Servi<br>own help file.<br>3. Complete the 'Outbound Servi<br>own help file. |    |            |               |                        |                        |            |                     |                    | <ol> <li>Chick the Add buildin, it does not maker which radio buildin's<br/>selected;</li> <li>The "Outbound Service" screen will be displayed. This screen has its<br/>own help file.</li> <li>Complete the "Outbound Service" screen, and save the data. The<br/>new rule will be listed in the table when you return to this screen.</li> </ol> |               |                                                                                                    |                                                                                                    |   |  |  |
| CRL<br>VPN Status                                                                                    | 5     6     To make changes to an existing rule:       7     1. Click the check box at the begining of the row and click Applyto disable of Enable the policy.                                                                     |    |            |               |                        |                        |            |                     |                    |                                                                                                    |               |                                                                                                    |                                                                                                    |   |  |  |
| Router Status                                                                                        | -                                                                                                    |    |            |               |                        |                        |            |                     |                    |                                                                                                    |               | +                                                                                                    | Click the button for the desired actions:     Click the button for the desired actions:     The desired actions:                                                                                           | + |  |  |

- You come back to the « Services » in « Security »
- Click on the « Add » button to add an association rule between the service created and the IP address of the Enterprise IDSbox.
- Select the service created previously and enter the IP address of the Enterprise IDSbox. (6)
- Then click « Enable » (7)
- The configuration of your router for the IDSbox is now complete.

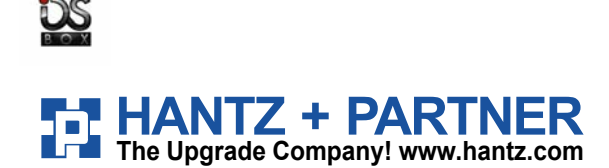

www.hantzundpartner.com/idsbox

•

Schweiz: Tel.: 061 / 27 311 - 31 Fax: 061 / 27 311 - 39

Österreich: Tel.: 01/58 55 430 Fax: 01/58 55 460

# Linksys - example model RV042

- Go to the configuration space of your router as indicated in the quick installation guide or the user manual. You need a PC whose TCP/IP configuration is configured to « obtain an IP address automatically ».
- Open a Web browser and enter the IP address indicated in manufacturer's manual.
- □ Enter the username and password as mentioned in the manufacturer's manual. (By y default this is generally Admin / Admin),
- □ Select « Setup » (1), then « Forwarding » (2)
- □ Click on « Service Management » (3) to open the 52222 port

| A Division of Cisco Systems, Inc. |                   |             |            |                      |                    |             |               |              | Firmware \                    | Version: 1,3.9-q50                             |
|-----------------------------------|-------------------|-------------|------------|----------------------|--------------------|-------------|---------------|--------------|-------------------------------|------------------------------------------------|
|                                   |                   |             | ¢.         |                      |                    |             | 10/100 4-р    | ort VPN Rout | er                            | RV042                                          |
| Setup                             | System<br>Summary | Setup       | DHCP       | System<br>Management | Port<br>Management | Firewall    | VPN Log       | Wizard       | Support                       | Logout                                         |
|                                   | Network           | assword     | Time       | DMZ Host             | Forwarding         | UPnP        | One-to-One NA | T   More     | »                             |                                                |
| Forwarding                        | പ്                |             |            | $\sim$               |                    |             |               |              | 4                             | SITEMAP                                        |
| Port Range Forwarding             | <u> </u>          | Sei         | rvice      | 2                    | IP Address         | -           | Enable        |              | Port Rance                    | Forwarding                                     |
|                                   |                   |             | Service Ma |                      |                    | Add to      | list          |              | 1. Select th                  | e Service from                                 |
|                                   |                   |             | +          |                      |                    |             |               |              | the pull-dov<br>2. If the Ser | wn menu.<br>rvice you need is                  |
|                                   |                   |             | 4          |                      |                    |             |               |              | click the Se<br>Managemei     | ervice<br>nt button to add                     |
|                                   |                   |             | 0          |                      |                    |             |               |              | new Servic<br>Protocol an     | ce and enter the<br>Id Port Range.             |
|                                   |                   |             |            |                      |                    |             |               |              | button.<br>3. Enter the       | P Address of                                   |
|                                   |                   |             |            | Delete sele          | cted application   |             |               |              | the server<br>the Internet    | that you want<br>tusers to                     |
|                                   |                   |             |            |                      |                    |             |               |              | entry.<br>4. Click the        | Add to List                                    |
| Port Triggering                   |                   | Application | Name       | Trigger P            | ort Range          | Incomi      | ng Port Range | ( I          | button, and<br>many entrie    | l configure as<br>es as you would              |
|                                   |                   |             |            | t                    | 0                  |             | to            |              | selected ap                   | pplication.                                    |
|                                   |                   |             |            | Ad                   | d to list          |             |               |              | Port Trigger                  | ring:                                          |
|                                   |                   |             |            |                      |                    |             |               |              | or games u<br>ports to cor    | net applications<br>ise alternate<br>mmunicate |
|                                   |                   |             |            |                      |                    |             |               |              | between si<br>host.           | erver and LAN                                  |
|                                   |                   |             |            |                      |                    |             |               |              | More                          |                                                |
|                                   |                   |             |            | Delete sele          | cted application   | 1           |               |              |                               |                                                |
|                                   |                   |             |            |                      |                    |             |               |              |                               |                                                |
|                                   |                   |             |            |                      | Chow Tables        | Cause Catti | ana Carrot    | Changes      |                               |                                                |

Enter the requested values

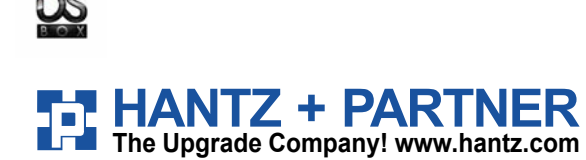

www.hantzundpartner.com/idsbox

Österreich: Tel.: 01/58 55 430 Fax: 01/58 55 460

Schweiz: Tel.: 061 / 27 311 - 31

Fax: 061 / 27 311 - 39

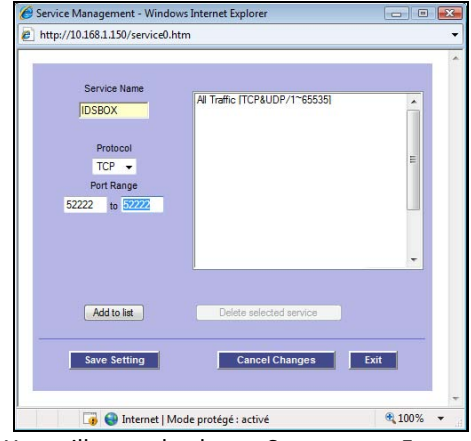

- Service Name = give a name of your choice, 0 e.g. IDSBOX
- Protocol = TCP 0
- Port range (Origin port) = 52222 0
- to (destination port) = 52222 0

Click on the button « Add to list », then « Save setting » to validate

You will come back to « Setup » - « Forwarding » 

| System<br>Summary | Setup               | DHCP                                      | System<br>Management | Port<br>Management               | Firewall    | VPN           | Log      | Wizard |
|-------------------|---------------------|-------------------------------------------|----------------------|----------------------------------|-------------|---------------|----------|--------|
| Network           | Password            | Time                                      | DMZ Host             | Forwarding                       | UPnP        | One-to        | -One NAT | More.  |
|                   | Ser<br>IDSBOX [TCP/ | r <b>vice</b><br>/52222~5222<br>Service M | 2]<br>anagement      | IP Address<br>10 . 168 . 1 . xxx | 5<br>Add to | Enable<br>Ist | 6        | 7      |

- □ Select the service you have just created (4)
- Complete the field « IP Address » (5) with IP address value of your IDSbox
- Tick the « Enable » button (6) to activate the service
- Click on « Add to list » (7) to validate your input
- The configuration of your router for the IDSbox is now complete.

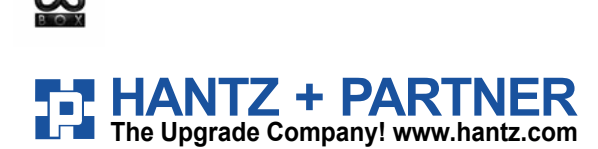

www.hantzundpartner.com/idsbox

•

Schweiz: Tel.: 061 / 27 311 - 31

Fax: 061 / 27 311 - 39

Österreich: Tel.: 01/58 55 430 Fax: 01/58 55 460

# 3Com Office Connect - example model 3CRWDR100A

- Go to the configuration space of your router as indicated in the quick installation guide or the user manual. You need a PC whose TCP/IP configuration is configured to « obtain an IP address automatically ».
- Open a Web browser and enter the IP address indicated in manufacturer's manual.
- □ Enter the username and password as mentioned in the manufacturer's manual. (By y default this is generally Admin / Admin),
- □ Select « Special Applications » (1), in « Firewall »
- Enter the port 52222 as « Trigger port » and « public port » as shown (2) and tick « Enabled » to activate

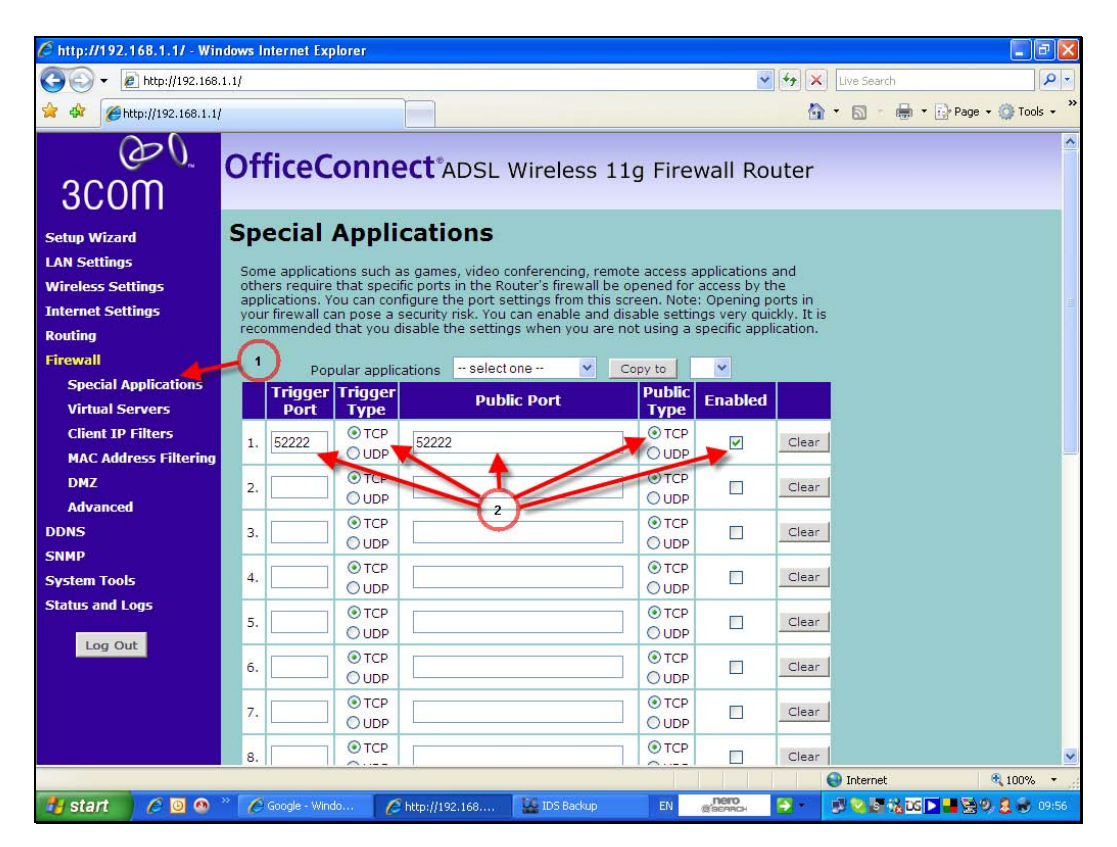

Deutschland:

Tel.: 0761 / 59 21 00

Fax: 0761 / 58 52 28

**The configuration of the router for the IDSbox is now complete.** 

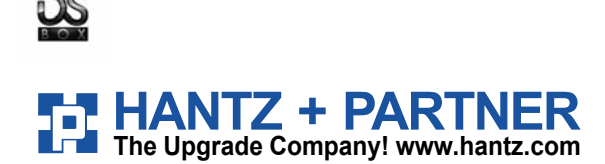

www.hantzundpartner.com/idsbox

Schweiz: Tel.: 061 / 27 311 - 31

Fax: 061 / 27 311 - 39

Österreich: \_\_\_\_\_ Tel.: 01/58 55 430

Fax: 01/58 55 460

#### BT Voyager - example model 3CRWDR100A

- Go to the configuration space of your router as indicated in the quick installation guide or the user manual. You need a PC whose TCP/IP configuration is configured to « obtain an IP address automatically ».
- Den a Web browser and enter the IP address indicated in manufacturer's manual.
- □ Enter the username and password as mentioned in the manufacturer's manual. (By y default this is generally Admin / Admin),
- □ Select « Special Applications » (1), in « Firewall »
- □ Then select « Port Forwarding » (2) and click on « Add » (3)

| 🖉 Voyager 220V Configuratio                                    | n Manager - Windows   | Internet Explorer                       |                               |                     |             | - F 🛛                |
|----------------------------------------------------------------|-----------------------|-----------------------------------------|-------------------------------|---------------------|-------------|----------------------|
| 🔆 🖉 🗸 🖉 http://192.168.1                                       | 1.1/                  |                                         |                               | ¥ 49                | Live Search | P -                  |
| 🖌 🎄 🏀 Voyager 220V Config                                      | guration Manager      |                                         |                               |                     | 🙆 • 📾 • 🖶 • | 🔂 Page 🔹 🍈 Tools 🔹 🎇 |
|                                                                |                       |                                         | BT Voyager 220V Cor           | figuration Manager  | 50          |                      |
| вт                                                             | Virtual Serv          | er Configuration                        | ALG                           |                     |             |                      |
| Quick Start<br>Troubleshooting<br>Configuration<br>Quick Setup | Port Forwarding       | Help » 2                                | ertain applications or        | server software     |             |                      |
| Voice<br>Local Network                                         | to work on your c     | omputers in the internet (              | connection uses NAT.          |                     |             |                      |
| Internet<br>Security<br>Virtual Server                         | Application<br>Name I | External Packet<br>P Address Protocol I | Internal F<br>Port IP Address | Host Delete<br>Port |             |                      |
| IP Routing<br>DNS Server<br>Quality of Service                 |                       |                                         |                               | Add                 |             |                      |
| IGMP Proxy<br>System<br>Status                                 |                       |                                         |                               |                     |             |                      |
|                                                                |                       |                                         |                               | Ŭ                   |             |                      |
|                                                                |                       |                                         |                               |                     |             |                      |
| Version 3.03c                                                  |                       |                                         |                               |                     |             |                      |
|                                                                |                       |                                         |                               |                     |             |                      |
|                                                                |                       |                                         |                               |                     |             |                      |
| Done                                                           |                       |                                         |                               |                     | 😝 Internet  | 🔍 100% 🔹 💡           |
| 🦺 start 🔰 🖉 🙆 🔌                                                | " 🔛 IDS Backup        | 🖉 Voyager 220V 🖳 🕅                      | Document1 - M EN              | (Siscancia          |             | S ▶ 📲 🧏 🧶 10:31      |

□ Enter the data as shown below

| Add New Port Fo                                                                                                 | rwarding Rul   | le             |            |               |             |   |              |
|----------------------------------------------------------------------------------------------------|----------------|----------------|------------|---------------|-------------|---|--------------|
| Application Name                                                                                                | :              |                |            |               |             | 0 | Define an a  |
| O Pre-defined:                                                                                                  | Audio/Vide     | 30             | Camerades  | ~             |             | 0 | Enter the a  |
| Oser defined:                                                                                                   | ID Server      |                |            |               |             |   | IDSbox in (  |
| <b>rom</b> Internet Hos                                                                                         | t IP Address:  | ALL            | *          | 3             |             |   | (4)          |
| orward to Interna                                                                                               | al Host IP Ado | dress: 192.168 | 1.200      | -             | -           | 0 | Indicate th  |
| By using the rules                                                                                              | s:<br>Externa  | al Packet      | Forward to | Internal Host |             | 0 | Click on «   |
| Protocol                                                                                                    | Port Start     | Port End       | Port Start | Port End      |             | 0 | CHER OIL # 1 |
| тср 🖌 5                                                                                                    | 2222           | 52222          | 52222      | 52222         | <b>(</b> 5) |   |              |
| тср 🗸                                                                                                    |                |                |            |               | $\sim$      |   |              |
| A CONTRACTOR OF A CONTRACTOR OF A CONTRACTOR OF A CONTRACTOR OF A CONTRACTOR OF A CONTRACTOR OF A CONTRACTOR OF |                |                |            |               |             |   |              |

- Define an application name (3)
- Enter the address of the Enterprise
   IDSbox in « Internal Host IP address »
   (4)
- Indicate the 52222 port in all the fields linked to the TCP protocol (5)
- Click on « Apply » to validate (6)
- **D** The configuration of your router for the IDSbox is now complete.

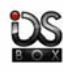

### www.hantzundpartner.com/idsbox

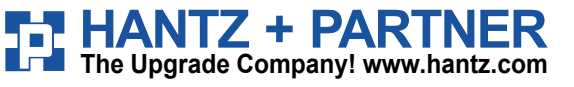

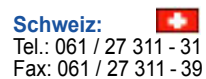

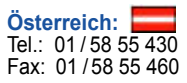

### Ultimobyte - example model Halon SX-50

- Go to the configuration space of your router as indicated in the quick installation guide or the user manual. You need a PC whose TCP/IP configuration is configured to « obtain an IP address automatically ».
- Dependence of the Dependence of the Dependence o
- □ Enter the username and password as mentioned in the manufacturer's manual. (By y default this is generally Admin / Admin),
- □ Select « Services » (1), in « Firewalling »
- □ Choose « Custom Services » (2) and click on « new service » (3)
- Make for example the service IDSBOX, select TCP for the protocol and enter the port 52222 in « Source Ports » and « Destination ports » as shown below (4) then validate.

| H/OS Extreme               |                | 0                |            |             |                |              | Firewall / S |
|----------------------------|----------------|------------------|------------|-------------|----------------|--------------|--------------|
| 😭 Overview<br>💥 Management | Visual Filter: |                  |            |             |                |              | No Filter    |
| Schedule                   | Custom Se      | vices Predefined | Services   |             |                |              |              |
| Network •                  | ID             | Name             | Protocol   | Source/Type | Dest/Code      | Forward      |              |
| 🥥 Wireless                 | service:1      | admin_services   | ТСР        | Any         | 22,80,443      | Same As Dest | Dele         |
| 🛞 Applications 👻           | service:2      | Vnc              | TCP, UDP   | Any         | 5901           | Same As Dest | Dele         |
| 🔋 Firewalling              | service:3      | SSH2             | TCP, UDP   | Any         | 122            | 22           | Dele         |
| Visual Filters             | service:4      | DMZ              | TCP, UDP   | Any         | 25.53          | Same As Dest | Dele         |
| Policies                   | service:5      | DMZ_PROXY        | TCP, UDP   | Any         | 80,443,21,20   | Same As Dest | Dele         |
| Quality of Service         | service:6      | SSH              | ТСР        | Any         | 22             | Same As Dest | Dele         |
| Services                   | service:7      | FTP_DATOS        | TCP, UDP   | Any         | 20,27200-27210 | Same As Dest | Dele         |
| Address Groups             | service:8      | SMTP2            | ТСР        | Any         | 2525           | Same As Dest | Dele         |
| Policy Routing             | service:9      | IDSBOX           | ТСР        | 52222       | 52222          | Same As Dest | Delet        |
| UTM                        |                |                  |            |             |                |              |              |
| 🔯 Inspection               | Edit Custo     | m Service #9 🔹   |            |             |                |              |              |
| Virtual Private Network •  | Overvier       | w Genera         | What are s | ervices?    |                |              |              |
| UU Help                    | Advance        | d Name           | a: IDSBOX  |             |                |              |              |
|                            |                | Main Protoco     | ₫: ТСР     |             | ~              |              |              |
|                            |                | TCP/UDI          | p l        |             | 4              |              |              |
|                            |                | Source Port      | s: 52222   |             | $\sim$         |              |              |
|                            |                | Destination Port | s: 52222   | -           |                |              |              |
|                            | New Serv       | ice)             |            |             |                |              |              |

 $\Box$  Add an address group (4 – 5) to make known the Enterprise IDSbox IP Address (6)

| H/OS Extreme                                                                                                    | l                                  | The firewall configuration has char                                              | nged.                              | Firewall / Address Groups |
|----------------------------------------------------------------------------------------------------|------------------------------------|----------------------------------------------------------------------------------|------------------------------------|---------------------------|
| Overview<br>Management                                                                                                    | Visual Filter:                     |                                                                                  |                                    | No filter 👤               |
| Schedule Reporting                                                                                                    | Address Grou                       | ps Predefined Groups                                                             |                                    |                           |
| Network •<br>Wireless                                                                                                    | ID<br>group:12                     | Name<br>Aula_aceptado                                                            | Addresses/Networks<br>192.168.2.99 | Delete                    |
| Applications     Firewalling     Visual Filters     Policies     Quality of Service     Services     Address Groups     Policy Routing     Options | group:13 Anti-spam                 |                                                                                  | 192.168.0.2                        | Delete                    |
| Inspection                                                                                                    | Add Address                        | Group 🔻                                                                          |                                    |                           |
| Virtual Private Network                                                                                                    | Overview<br>New Group<br>Add Group | General<br>Name: Ids-box<br>Visual Filter: default (sf. 1)<br>Item: 192.168.0.99 | Negation: Delete                   |                           |

Deutschland:

Tel.: 0761 / 59 21 00

Fax: 0761 / 58 52 28

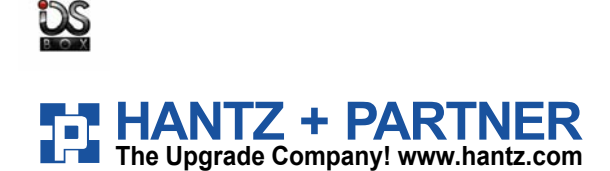

www.hantzundpartner.com/idsbox

Schweiz:

Tel.: 061 / 27 311 - 31

Fax: 061 / 27 311 - 39

Österreich: Tel.: 01/58 55 430 Fax: 01/58 55 460 Now you need to create a rule via the menu « Policies » (7) and link it to the IDSBOX service created previously (8)

| H/OS Extreme                                                                                                    | The firewal                                                                                                    | configuration has changed.                                                                                                    |                                                                                                    | Firewall / Policie  |
|----------------------------------------------------------------------------------------------------|----------------------------------------------------------------------------------------------------|----------------------------------------------------------------------------------------------------|----------------------------------------------------------------------------------------------------|---------------------|
| Overview Management Schedule Reporting                                                                                                    | Visual Filter: No filter Policies Logs                                                                                  | Advanced Mode is activated. /                                                                                                    | Advanced policies are not interpreted i                                                                                                    | n Basic Mode. Basic |
| Network     Wireless     Applications     Firewalling     Visual Filters     Policies     Quality of Service     Address Groups     Policy Routing     Olicy Routing | 56 IDSBOX-Port-Forward<br>Block                                                                                         | I IDSBOX (any → ether1:ip)<br>any (any → any)                                                                                                   | → any 🖻<br>⇔ any 🦻                                                                                                    | Delete © 🗹 🗖        |
| ∰ UTM<br>☐ Inspection<br>∰ Virtual Private Network ▼<br>99 Help ▼                                                                                                    | Edit Policy #56 Stat<br>Overview G<br>Redirection<br>Advanced<br>New Group<br>Flush States<br>New Policy<br>Save Policy | istics   eneral What can policies do? Condition Name: DSBOX-Port-Forwar Action: Allow Packet   From IP To IP t Flow  ->  any Interface Firewall | what are conditions?       ce:     IDSBOX       any     IDSBOX       (s):     any       ether1:     Implication       How does flows work?       sabled     Implication       2:nd Interface     Direction |                     |

□ The last step consists of the redirecting of the service (port 52222)towards the Enterprise IDSbox address that was created as a group of addresses (9)

| H/OS Extreme                                                                                                    | The firewal                                                                                                    | Il configuration has changed.                                                                                                    |                                                   | Firewall / Policies |
|----------------------------------------------------------------------------------------------------|----------------------------------------------------------------------------------------------------|----------------------------------------------------------------------------------------------------|---------------------------------------------------|---------------------|
| Overview     Management     Schedule     Reporting     Applications     Firewalling     Visual Filters     Policies     Quality of Service     Services     Address Groups     Policy Routing     Options | Visual Filter: No filter Policies Logs                                                                                                    | Advanced Mode is activated. Ad                                                                                                    | dvanced policies are not interpreted in Basic Mod | e. Basic            |
|                                                                                                    | 56 • IDSBOX-Port-Forward<br>Block                                                                                                    | d IDSBOX (any → ether1:ip)<br>any (any → any)                                                                                            | ⊶any ⊠<br>⇔ary ⊠                                  | Daiete              |
|                                                                                                    | Edit Policy #56 Stat                                                                                                    | tistics +                                                                                                    |                                                   |                     |
| Virtual Private Network                                                                                                    | Overview         Packet           Redirection         Destin           AdVanced         Sm           New Group         P           Flush States         Rout           New Policy         Save Policy | t Forwarding<br>nation Address: Ids-box<br>mart Balancing:<br>Policy Routing<br>ute(s) for "any": disabled<br>te(s) for "none": disabled |                                                   |                     |

Deutschland: Tel.: 0761 / 59 21 00 Fax: 0761 / 58 52 28

**The configuration of your router for your IDSbox is now complete.** 

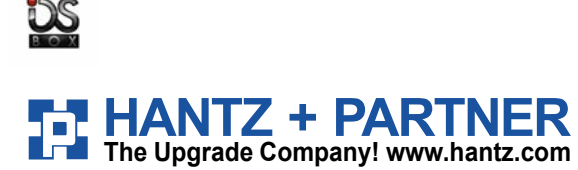

www.hantzundpartner.com/idsbox

Österreich: Tel.: 01/58 55 430 Fax: 01/58 55 460

Schweiz: Tel.: 061 / 27 311 - 31 Fax: 061 / 27 311 - 39